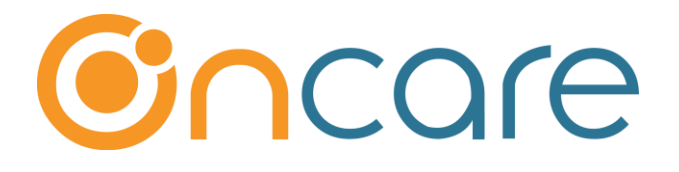

# **Automatic TAP Processing**

**User Guide** 

Last update Jan 2, 2018

### Contents

| 1. | What is The Purpose                          | 2 |
|----|----------------------------------------------|---|
| 2. | Enable Automatic TAP Processing              | 2 |
| 3. | Setup Automatic TAP Processing Rule          | 5 |
| 4. | Manage Family Level Automatic TAP Processing | 7 |

### 1. What is The Purpose

The default setting for TAP processing is **manual review and submit**. Once you are comfortable with the TAP processing, you have the option to turn on the Automatic TAP Processing which will process TAP automatically based on the rules you set.

This user guide describes the Automatic TAP Processing Setup steps and how it works.

### 2. Enable Automatic TAP Processing

To enable Automatic TAP Processing, you have to do it in two steps. First you enable at the company level, then at the individual center level.

**Note**: Automatic TAP Processing can be configured at the center level. For multi-site operators, you can choose to enable Automatic TAP Processing center by center, i.e. you don't have to enable this function for ALL center at the same time.

First you should enable the function at the company level. Administrative Functions -> Billing Configuration - <u>company level</u> → Automatic TAP Processing

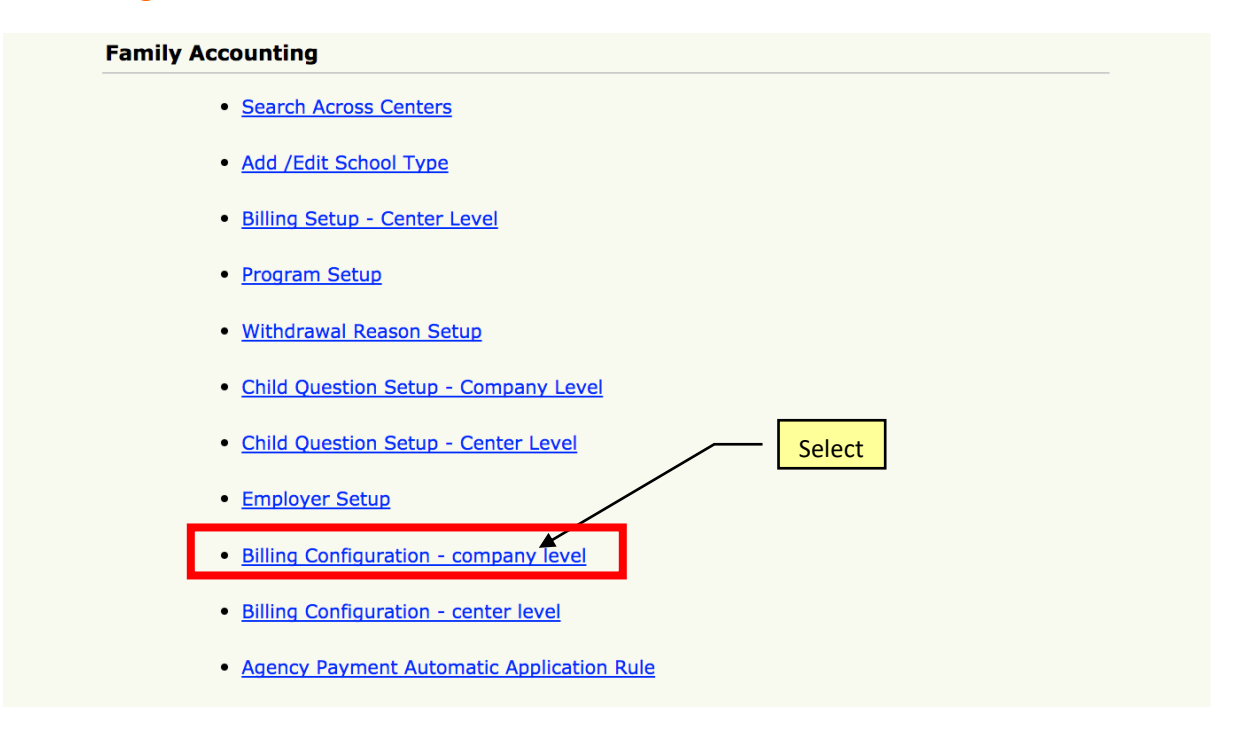

| >> Billing Configuration - company level                                                        |                                                                                   |  |  |  |  |  |  |
|-------------------------------------------------------------------------------------------------|-----------------------------------------------------------------------------------|--|--|--|--|--|--|
| K Back                                                                                          |                                                                                   |  |  |  |  |  |  |
| Please configure the applicable billing setup for your company below:                           |                                                                                   |  |  |  |  |  |  |
| Billing Type 🛛 V Program Schedule Based 🔲 Attendance Based 🔲 No School (Childcare Only) Billing |                                                                                   |  |  |  |  |  |  |
| Billing Cycle                                                                                   | Monthly Weekly                                                                    |  |  |  |  |  |  |
| Pro-Rated Billing                                                                               | Monthly Weekly Selection here                                                     |  |  |  |  |  |  |
| Posting Type                                                                                    | Automatic Post                                                                    |  |  |  |  |  |  |
| Automatic TAP Processing                                                                        | ◎ Yes No                                                                          |  |  |  |  |  |  |
| Payment Cycle                                                                                   | Monthly 🔲 Weekly                                                                  |  |  |  |  |  |  |
| Child Schedule Type                                                                             | 🗹 Regular Schedule 🔲 Drop-In Schedule                                             |  |  |  |  |  |  |
| Schedule 💿 Detailed Schedule 🔘 Short Schedule 🔘 Program Based Detailed Schedule                 |                                                                                   |  |  |  |  |  |  |
| Billing Multiplier                                                                              | Monthly 🔲 Weekly                                                                  |  |  |  |  |  |  |
| Invoice                                                                                         | Generate Invoice Process Payments based on Invoice Process Late Payments based on |  |  |  |  |  |  |
|                                                                                                 | Save                                                                              |  |  |  |  |  |  |

In the company level configuration screen, please

- Select "Yes' for Automatic TAP Processing.
- Check the box for Payment Cycle as appropriate for this center.

As indicated above, Automatic TAP Processing can be configured at the center level. For multi-site operators, you can choose to enable Automatic TAP Processing center by center, i.e. you don't have to enable this function for ALL center at the same time. To enable Automatic TAP Processing at the center level, please following the steps below:

## Administrative Functions -> Billing Configuration – <u>Center level</u> $\rightarrow$ Automatic TAP Processing

#### **Family Accounting**

- Search Across Centers
- Add /Edit School Type
- Billing Setup Center Level
- Program Setup
- Withdrawal Reason Setup
- Child Question Setup Company Level
- <u>Child Question Setup Center Level</u>
- Employer Setup
- Billing Configuration company level

Select this

- Billing Configuration center level
- Agency Payment Automatic Application Rule

#### >> Billing Configuration - center level

#### K Back

Please configure the applicable billing setup for your center below:

| Billing Type             | V Program Schedule Based                                           |
|--------------------------|--------------------------------------------------------------------|
| Billing Cycle            | Monthly 🔲 Weekly                                                   |
| Pro-Rated Billing        | Monthly                                                            |
| Posting Type             | V Automatic Post                                                   |
| Automatic TAP Processing |                                                                    |
| Payment Cycle            | Monthly                                                            |
| Child Schedule Type      | 🗹 Regular Schedule                                                 |
| Schedule                 | Oetailed Schedule O Short Schedule Program Based Detailed Schedule |
| Billing Multiplier       | Monthly                                                            |
| Monthly Maximum          | 🔘 Yes 💿 No                                                         |
| Invoice                  |                                                                    |
|                          | Save                                                               |

### 3. Setup Automatic TAP Processing Rule

Once you have enabled Automatic TAP processing for a center, you will notice that a new link is shown on the TAP section: Automatic TAP Processing.

| >> Online Tuition Payment |                                                                                                    |            |                                  |     |  |  |
|---------------------------|----------------------------------------------------------------------------------------------------|------------|----------------------------------|-----|--|--|
| 6                         | Tuition Auto Pay (TAP)                                                                                                    |            | Online Payment Enrollment        |     |  |  |
|                           | TAP allows the Director to have total control over the tuition payment online.                                                               | Tota       | al Active Families               | 138 |  |  |
|                           | 1. Process TAP Payment based on Ledger Balance                                                                                               | Tota       | al Active Payors                 | 143 |  |  |
|                           | 2. Process TAP Payment For Family                                                                                                    | Tota       | Active Payors Enrolled in TAP    | 67  |  |  |
|                           | 3. <u>Review Status of Submitted TAP Batches</u>                                                                                             | Tota       | al Active Payors Enrolled in TPD | 63  |  |  |
|                           | 4. Automatic TAP Processing                                                                                                    | Tota       | al Active Payors Not Enrolled    | 13  |  |  |
|                           | Tuition Pay Direct (TPD)                                                                                                    | <u>Onl</u> | ine Tuition Payment Enrollment   |     |  |  |
|                           | TPD provides the parents the option to pay their tuition online.<br>Director can review payment status and remind parents to pay on<br>time. |            |                                  |     |  |  |
|                           | 1. <u>Review TPD Payment Status</u>                                                                                                    |            |                                  |     |  |  |

To setup Automatic TAP Processing rule, click on the link and then click on "Add New"

|                                                                                                   | Select this | $\neg$  |  |  |
|---------------------------------------------------------------------------------------------------|-------------|---------|--|--|
| >> Automatic TAP Processing                                                                       |             |         |  |  |
| K Back                                                                                            |             | Add New |  |  |
| Automatic TAP Processing will run between 4:00 PM EST and 5:00 PM EST.                            |             |         |  |  |
| Setup Automatic TAP Recurring payment rules to process the TAP payments and post it to the accoun | t ledgers.  |         |  |  |

You should create an Automatic TAP Processing rule for each payment cycle/frequency as applicable.

| >> Add Automatic TAP Processing Rule |                                                                        |  |  |  |  |  |  |
|--------------------------------------|------------------------------------------------------------------------|--|--|--|--|--|--|
| K Back                               |                                                                        |  |  |  |  |  |  |
|                                      | Automatic TAP Processing will run between 4:00 PM EST and 5:00 PM EST. |  |  |  |  |  |  |
|                                      | Select Payment Frequency Weekly                                        |  |  |  |  |  |  |
|                                      | Day of Automatic Payment Processing MONDAY                             |  |  |  |  |  |  |
|                                      | Email receipt to Parent Ves Vo No                                      |  |  |  |  |  |  |
|                                      | Save                                                                   |  |  |  |  |  |  |
|                                      |                                                                        |  |  |  |  |  |  |
| >> Add Au                            | tomatic TAP Processing Rule                                            |  |  |  |  |  |  |
| <b>⋘</b> <u>Back</u>                 |                                                                        |  |  |  |  |  |  |
|                                      | Automatic TAP Processing will run between 4:00 PM EST and 5:00 PM EST. |  |  |  |  |  |  |
|                                      | Select Payment Frequency Monthly                                       |  |  |  |  |  |  |
|                                      | Date of Automatic Payment Processing 1                                 |  |  |  |  |  |  |
|                                      |                                                                        |  |  |  |  |  |  |
|                                      | Save                                                                   |  |  |  |  |  |  |
|                                      |                                                                        |  |  |  |  |  |  |

Once you have added the rule you can view and edit the rule.

The Automatic TAP Processing Rule determines the automatic TAP for each payment cycle, i.e. If ONLY monthly payment cycle is enabled for a center, only one setting for monthly is shown.

| >> Automatic TAP Processing                                                                                |                    |                     |                       |                  |      |  |  |  |
|----------------------------------------------------------------------------------------------------|--------------------|---------------------|-----------------------|------------------|------|--|--|--|
| K Back                                                                                                    |                    |                     |                       |                  |      |  |  |  |
| Automatic TAP Processing will run between 4:00 PM EST and 5:00 PM EST.                                     |                    |                     |                       |                  |      |  |  |  |
| Setup Automatic TAP Recurring payment rules to process the TAP payments and post it to the account ledgers |                    |                     |                       |                  |      |  |  |  |
| Automatic TAP Processing Rule Pay attention                                                                |                    |                     |                       |                  | off  |  |  |  |
| Payment Cycle                                                                                              | Payment Date / Day | Payme               | nt Pro                | time stated here |      |  |  |  |
| rayment cycle                                                                                              | Fayment Date / Day | Last Processed Date | Upcoming Processing I | Date             |      |  |  |  |
| Monthly                                                                                                    | 1st of Every Month | 01/01/2018          | 02/01/2018            | Active           | Edit |  |  |  |

### 4. Manage Family Level Automatic TAP Processing

| Family Info                     |                            |    |        |                     |                      |           |
|---------------------------------|----------------------------|----|--------|---------------------|----------------------|-----------|
| Family Status                   | Active                     | \$ |        | Family Type 📃 Subsi | idized 🗌 Summer camp | 🔲 Drop-in |
| Ledger Type<br>Email Preference | Single Multiple Email Both | ¢  | 2 new: | fields              |                      |           |
| Payment Info                    |                            | /  | 21160  |                     |                      |           |
| Automatic TAP Processing        | 🧿 Yes 🔵 No                 | ×  |        |                     |                      |           |
| Payment Frequency               | Monthly                    | •  |        |                     |                      |           |
| Online Payment                  | TAP-Card                   |    | On     | line Payment Not En | nrolled              |           |

When Automatic TAP Processing is enabled for a center, you will notice 2 new fields in the "Payment Info" section of the Parent Information.

By default, ALL enrolled TAP families will have the Automatic TAP Processing flag set to "Yes," i.e. the family will be included in the Automatic TAP Processing.

In special cases, you might have payment plans worked out with a few families which mean you need to handle the TAP processing manually. To do that, you would change the Automatic TAP processing for that family to "No."

For all TAP families where Automatic TAP Processing are setup to "No", you can continue to process their TAP payment manually by going to "1. Process TAP Payment based on Ledger Balance"

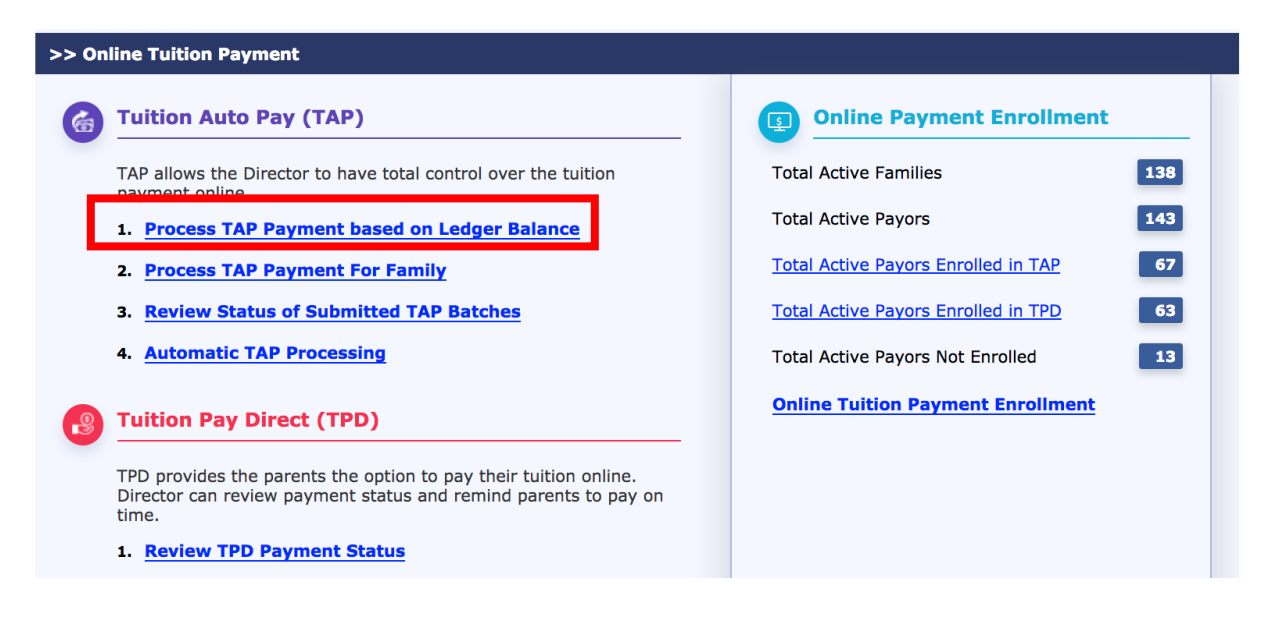